## **Cash Compensation**

Last Modified on 04/21/2021 10:45 am PDT

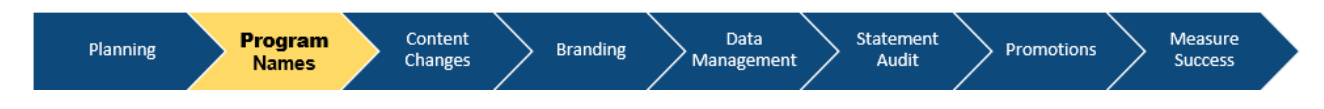

Cash Compensation section displays pay programs that are set to automatically suppress on "0" or when there is no value populated in the field.

To add a cash compensation program:

- Go to Programs
- Choose Cash Compensation
- Select New Program edit the Unnamed field
- Repeat the same process to **add** more programs.
- Click Up and Down arrows to reorder
- Then hit Save button.

**Note:** Cash compensation programs automatically suppress on "0 **To add a cash compensation program:** 

## To delete a cash compensation program:

Click Gear to remove

Choose Remove

Pop-up window will appear, hit Delete Program button

Click Save button